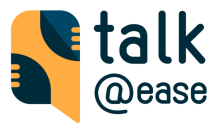

# Kuponkódok beváltása és előfizetések kezelése a Talk@Ease alkalmazásban

Fontos kiemelni, hogy az <u>iOS</u> illetve <u>Android</u> készülékeken eltér a kuponbeváltás menete az alkalmazásboltok különbségeiből adódóan, így a készüléknek megfelelő útmutatót szükséges követni.

### iOS készülékeken

 Válaszd a fogaskerék ikont (\*) -> ezután "Subscription"-t menüpontot. Az előfizetés oldalon válaszd az "I have a discount code" opciót.

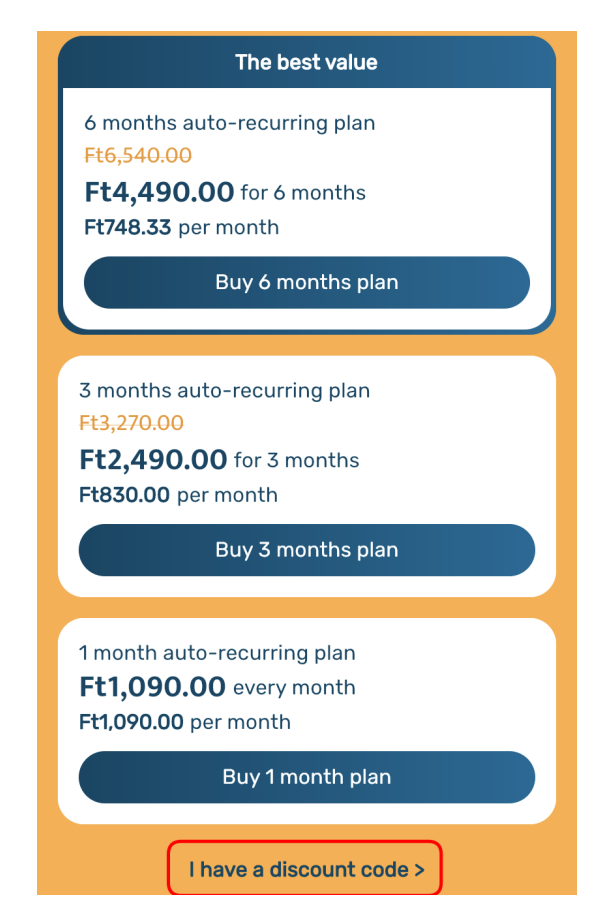

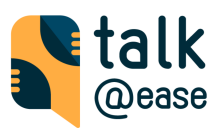

2. Add meg megfelelő kódot és mentsd el. (Add discount code  $\rightarrow$  Save).

| The best value                                                                                                    |
|----------------------------------------------------------------------------------------------------|
| 6 months auto-recurring plan<br>Ft6,540.00<br>Ft4,490.00 for 6 months<br>Ft748.33 per month                          |
| Buy 6 months plan                                                                                                    |
| 3 months auto-recurring plan<br>Ft3,270.00<br>Et 2 400 00 for 3 months<br>Add discount code<br>Discount code<br>CODE |
| Q W E R T Z U I O P                                                                                                  |
| ASDFGHJKL                                                                                                    |
| Y X C V B N M                                                                                                    |

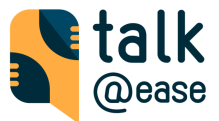

A következő képernyőn látod az ingyenes időszak adatait.
Válaszd az "Ajánlat beváltása" lehetőséget.

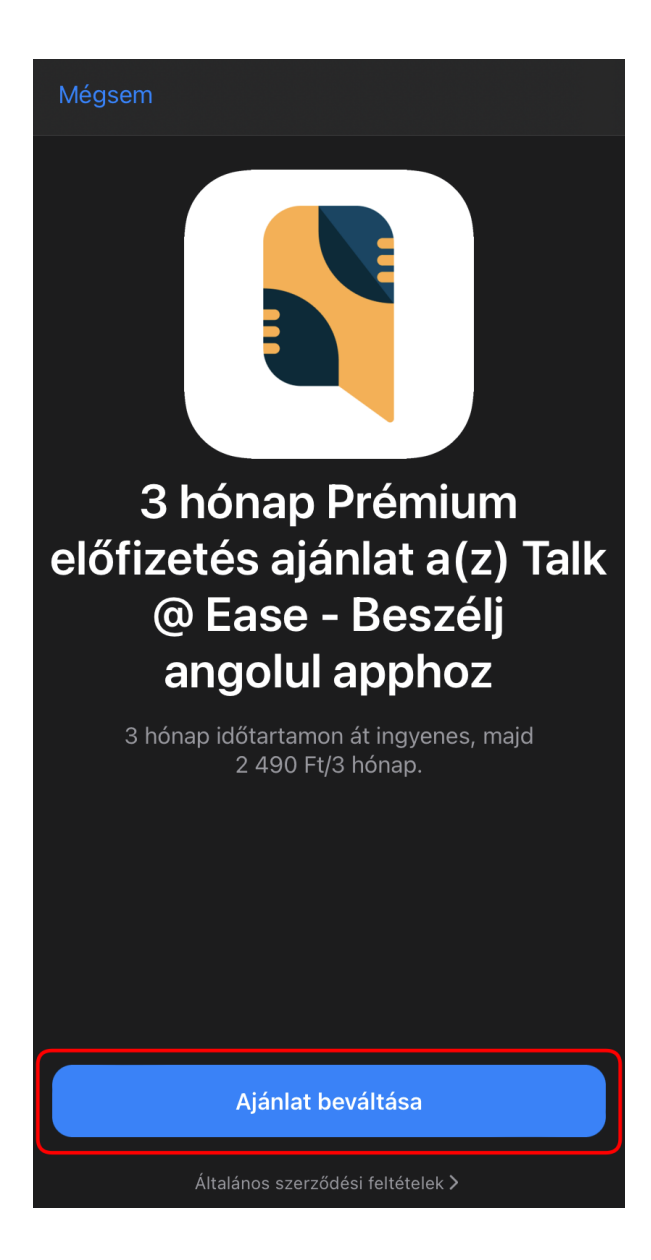

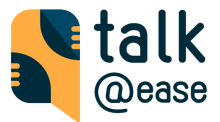

4. Hagyd jóvá a "vásárlást" az Apple Pay ablakban a jobb oldali készülék gomb dupla megnyomásával

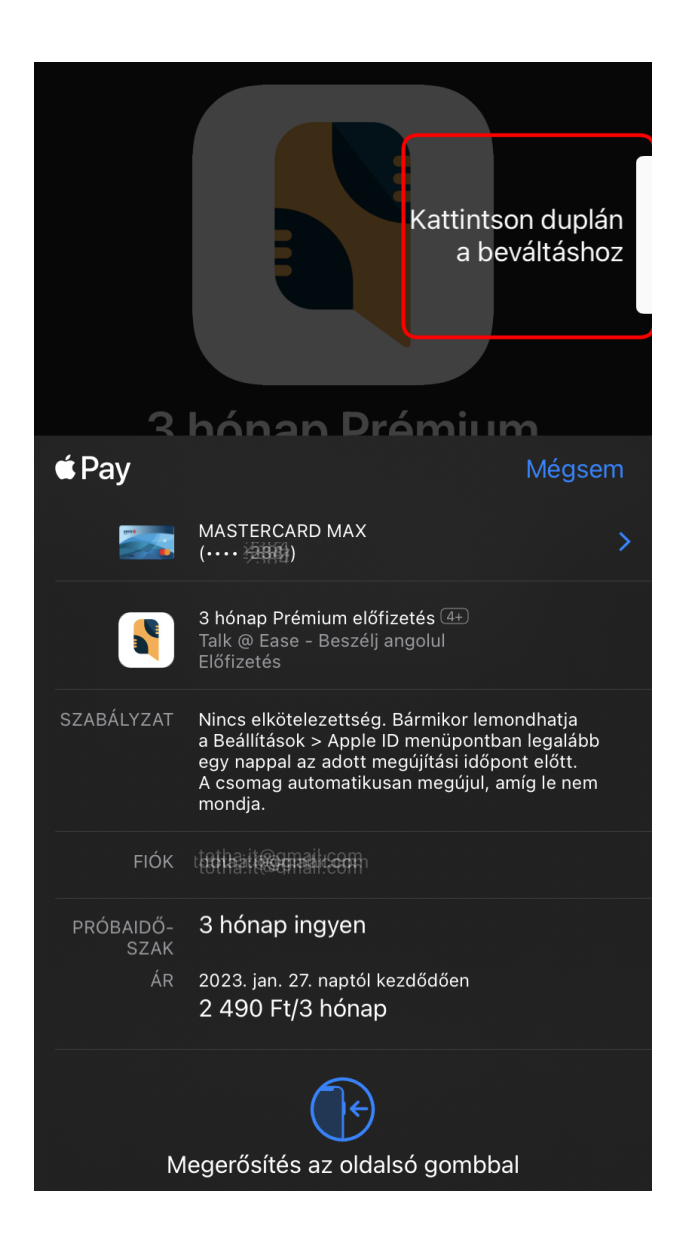

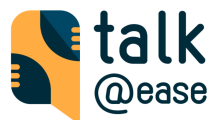

### Előfizetések kezelése iOS készülékeken

 Válaszd a fogaskerék ikont (\*) -> majd a "Subscription" lehetőséget ez előfizetési oldalon, majd válaszd "Manage your subscription >" menüpontot.

| Ft830.0 | 90.00 for 3 months<br>00 per month                     |  |
|---------|--------------------------------------------------------|--|
|         | Buy 3 months plan                                      |  |
| 1 month | auto-recurring plan                                    |  |
| 1 mond  | raaco recourning plan                                  |  |
| Ft1,09  | <b>90.00</b> every month                               |  |
| Ft1,090 | 90.00 every month<br>.00 per month                     |  |
| Ft1,090 | 90.00 every month<br>.00 per month<br>Buy 1 month plan |  |
| Ft1,09  | 90.00 every month<br>.00 per month<br>Buy 1 month plan |  |

2. A felugró "Előfizetések" oldalon válaszd ki az aktív "Talk@Ease" előfizetésed.

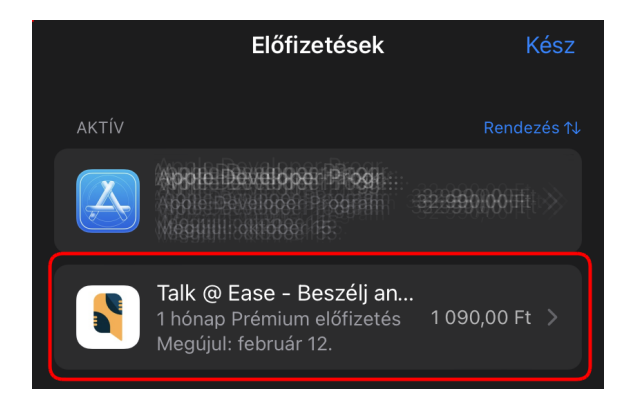

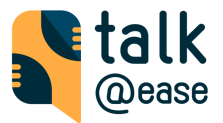

3. Amennyiben nem szeretnéd az automatikus megújítás, akkor kattints az "Előfizetés törlése" gombra. Ebben az esetben az elindított előfizetésed annak lejárati idejéig **érvényben marad**, csak az <u>automatikus megújítás kerül lemondásra</u>.

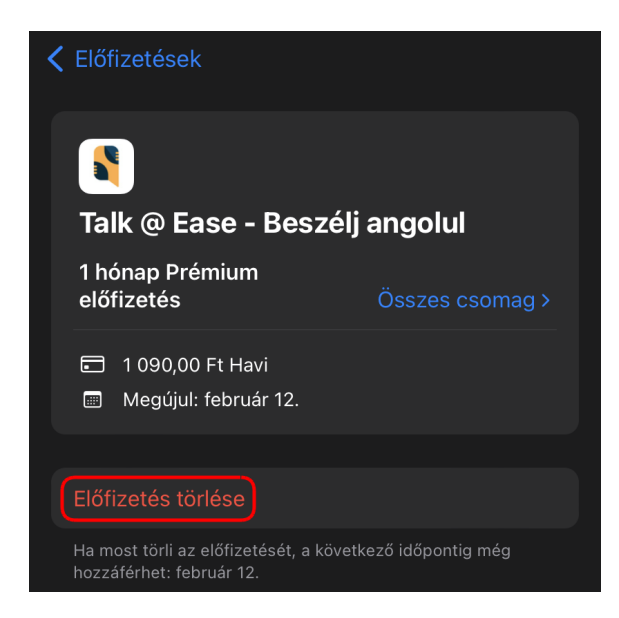

 Erősítsd meg a törlési kérésedet. Amennyiben újra elő szeretnél fizetni az alkalmazásra, azt az alkalmazáson belül a (<sup>\*</sup>/<sub>\*</sub>) -> "Subscription" oldalon ismét megteheted.

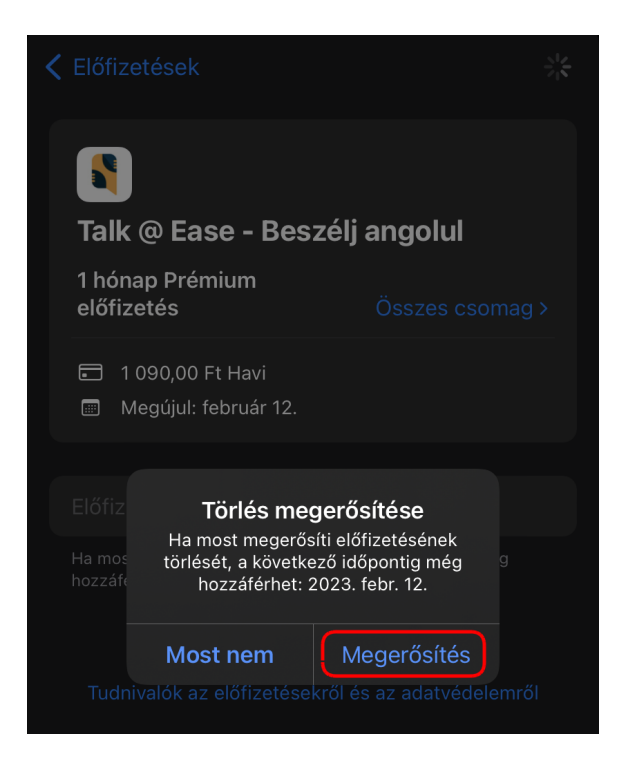

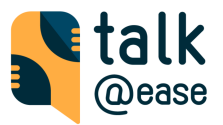

## Android (csak Play Store-ral rendelkező készülék támogatott)

 Válaszd a fogaskerék ikont (\*) -> majd a "Subscription" lehetőséget ez előfizetési oldalon, majd válaszd ki a megfelelő előfizetést. Fontos, hogy csak az első előfizetési alkalommal lehet beváltani ingyenes Promo kódot.

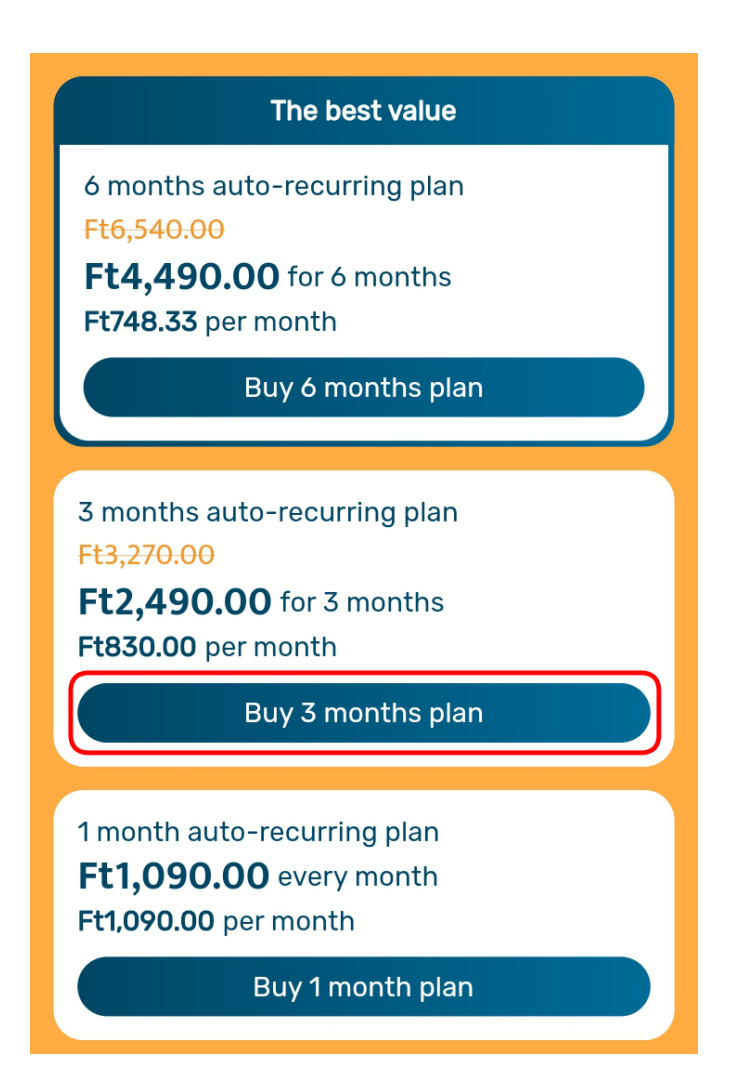

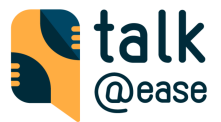

#### 2. Kuponkód megadása

- a. Ha hozzá van rendelve meglévő fizetési mód (bankkártya, PayPal) a Play Store fiókodhoz.
  - i. Menj a meglévő fizetési mód részleteire.

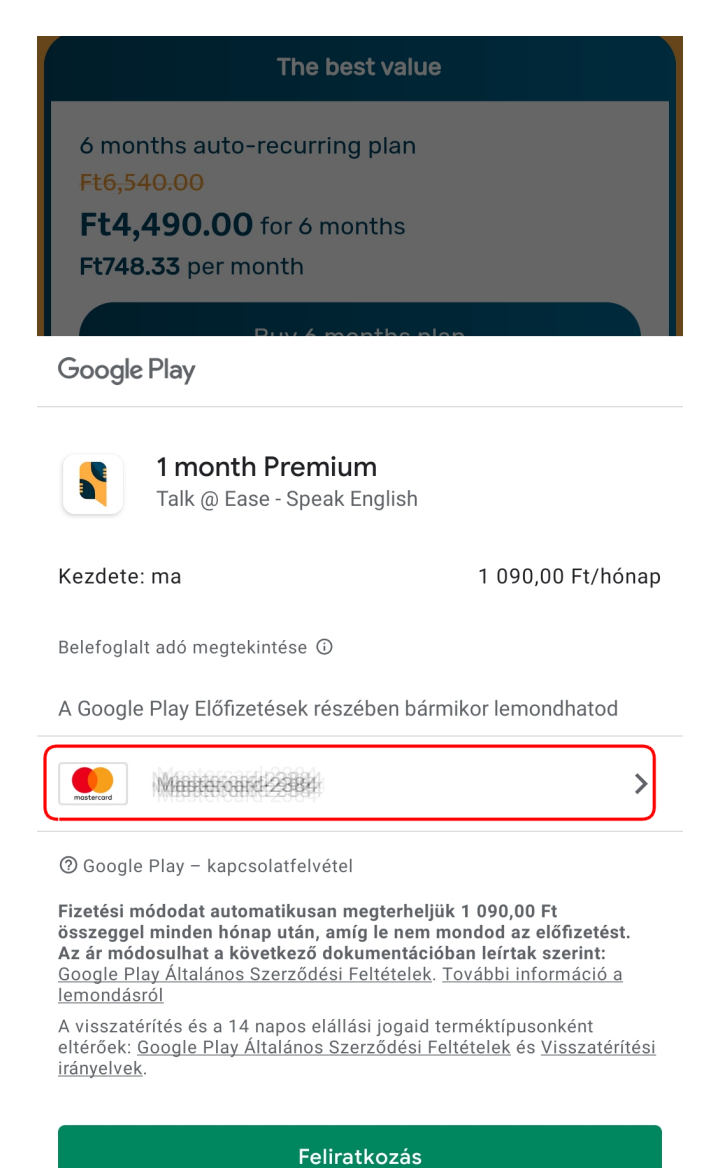

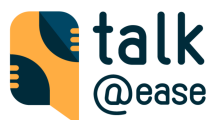

#### ii. A megjelenő opciók közül válaszd ki a "Kód beváltását"

| ÷               | Fizetési módok<br>alkalaas pay@gmail.com |
|-----------------|------------------------------------------|
| <b>Restrict</b> | Mastercard-2008                          |
| Adj ho:         | zzá fizetési módot a Google-fiókodhoz    |
|                 | Hitel- vagy bankkártya hozzáadása        |
| P               | PayPal hozzáadása                        |
|                 | Kód beváltása                            |

 b. Amennyiben nincs még hozzárendelt fizetési mód a fiókodhoz válaszd a "Kód beváltása" opciót (a hozzárendelést egy későbbi lépésben kell elvégezni).

| Google Play                                                                                                    |
|----------------------------------------------------------------------------------------------------|
| Első lépésként adj meg fizetési módot                                                                                                   |
| A vásárlás befejezéséhez adj hozzá fizetési módot a<br>Google-fiókodhoz. A fizetési információk kizárólag a<br>Google számára láthatók. |
| Hitel- vagy bankkártya hozzáadása                                                                                                    |
| PayPal hozzáadása                                                                                                    |
| 🕨 Kód beváltása                                                                                                    |

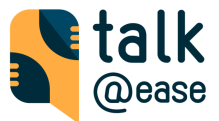

#### 3. Add meg a kódot és hagyd jóvá a "Beváltás" gombbal.

#### ← Kód beváltása

G mail.com

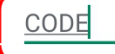

A "Beváltás" gombra koppintva elfogadod az ajándékutalványokra és promóciós kódokra vonatkozó <u>Általános Szerződési Feltételeket</u>.

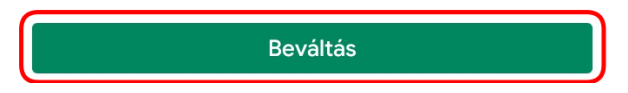

4. Nyomj a folytatás gombra.

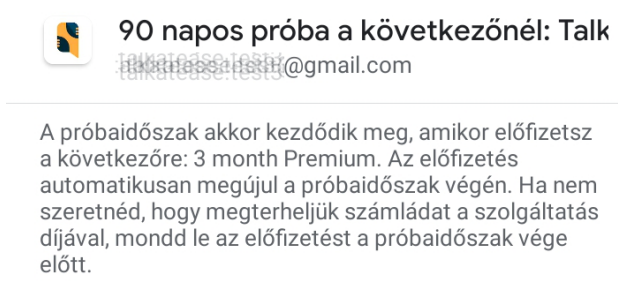

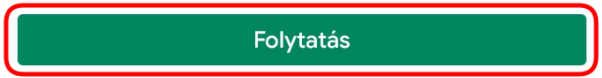

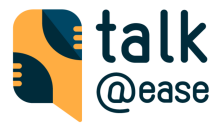

5. Amennyiben nem volt hozzárendelt fizetési mód a Play Store fiókodhoz végezd el a hozzárendelést.

Google Play

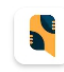

3 month Premium

0,00 Ft

A próbaidőszak megkezdéséhez adj hozzá fizetési módot a Google-fiókodhoz. Nem kell fizetned, ha 2023. jan. 25. előtt mondod le.

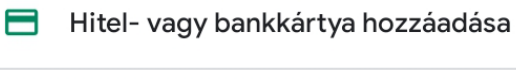

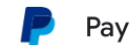

PayPal hozzáadása

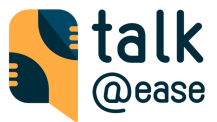

#### 6. Legvégül hagyd jóvá az előfizetést a "Feliratkozás" gombbal.

| <b>Ajánlat érvényesítve:</b><br>Feltételek megtekintése | >                        |
|---------------------------------------------------------|--------------------------|
| Közelgő terhelések                                      |                          |
| • Kezdete: ma                                           | 90 napos<br>próbaidőszak |
| Kezdete: 2023. jan. 25.                                 | 2 490,00 Ft/3<br>hónap   |

Belefoglalt adó megtekintése ①

#### Előfizetés a Playen

- A Google Play Előfizetések részében bármikor lemondhatod
- Nem kell fizetned, ha 2023. jan. 25. előtt mondod le
- A próbaidőszak vége előtt 7 nappal emlékeztetőt küldünk

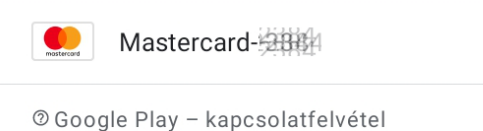

A számlázás a próbaidőszak végén kezdődik. 2023. jan. 25. kezdettel a fizetési módodat automatikusan megterheljük 2 490,00 Ft összeggel minden 3 hónap után, amíg le nem mondod az előfizetést. Az ár módosulhat a következő dokumentációban leírtak szerint: <u>Google Play Általános</u> Szerződési Feltételek. További információ a lemondásról

>

Ez személyre szabott ár a részedre. További információ.

A visszatérítés és a 14 napos elállási jogaid terméktípusonként eltérőek: <u>Google Play Általános</u> <u>Szerződési Feltételek</u> és <u>Visszatérítési irányelvek</u>.

Feliratkozás

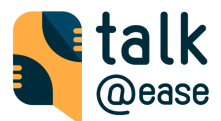

### Előfizetések kezelése Play Store-al rendelkező Android

### készülékeken

 Válaszd a fogaskerék ikont (\*) -> majd a "Subscription" lehetőséget ez előfizetési oldalon, majd válaszd "Manage your subscription >" menüpontot.

| Ft3,27<br>Ft2,4<br>Ft830 | 2.00<br>90.00 for 3 months<br>00 per month                                          |
|--------------------------|-------------------------------------------------------------------------------------|
|                          | Buy 3 months plan                                                                   |
| 1 mont<br><b>Ft1,C</b>   | h auto-recurring plan<br>9 <b>90.00</b> every month                                 |
| Ft1,09                   | <b>0.00</b> per month                                                               |
| Ft1,09                   | 0.00 per month<br>Buy 1 month plan                                                  |
| Ft1,09                   | 0.00 per month<br>Buy 1 month plan<br>I have a discount code ><br>Restore purchases |

2. Az "Előfizetések" Play Store oldalon válaszd ki az aktív Talk@Ease előfizetésed.

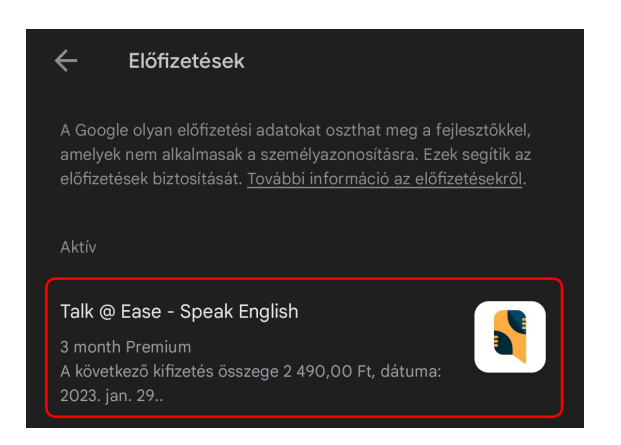

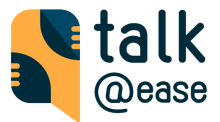

3. Kattints az "Előfizetés lemondása" gombra.

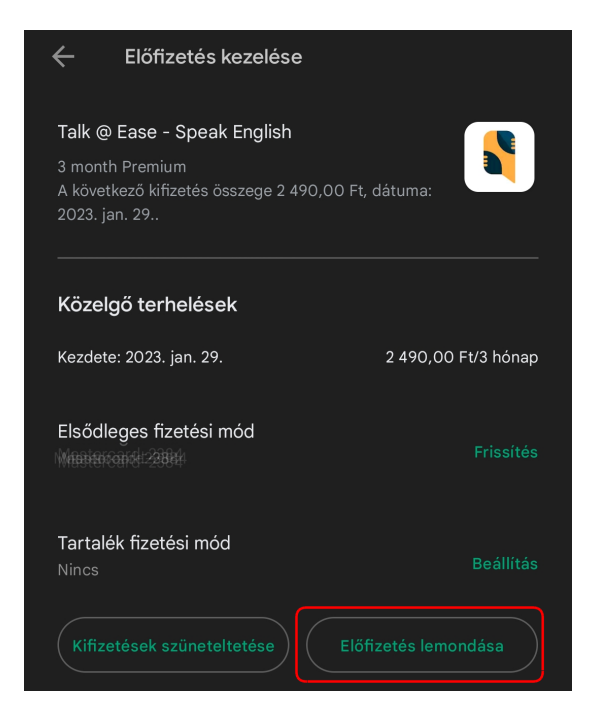

4. Amennyiben felajánlja a szüneltetés lehetőségét, de inkább lemondani szeretnéd az automatikus megújítás akkor "Köszönöm, nem" lehetőséget válaszd.

| Inkát | ob szűneteltetnéd az előfizetést?                                          |
|-------|----------------------------------------------------------------------------|
|       | Szüneteltetheted időszakos használat esetén, vagy ha<br>spórolni szeretnél |
|       | Bármikor folytathatod                                                      |
|       | A fizetési előzmények megmaradnak                                          |
|       |                                                                            |
|       | Köszönöm, nem Szűneteltetés                                                |

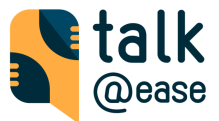

 Kattints az "Előfizetés lemondása" gombra. Fontos, hogy ezzel csak az <u>automatikus</u> <u>megújítást mondod</u>, a jelenlegi előfizetés annak lejárati idejéig továbbra is **érvényben marad**.

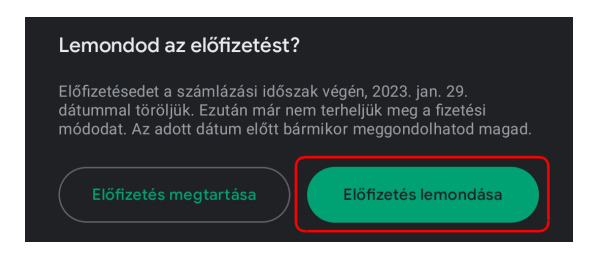

 Ezt követően a Play Store előfizetések oldalon "Lemondva" státusszal jelenik meg az előfizetésed az érvényességi dátummal együtt. Amennyiben szeretnél ismét előfizetni az alkalmazásra, akkor (\*) -> "Subscription" oldalon ismét megteheted.

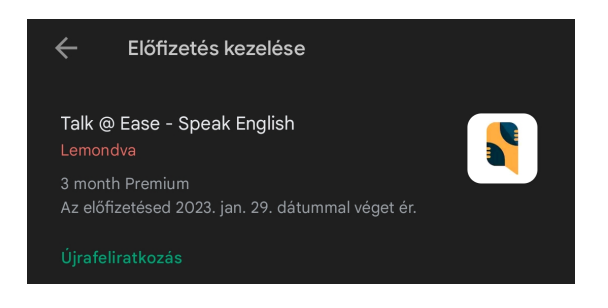